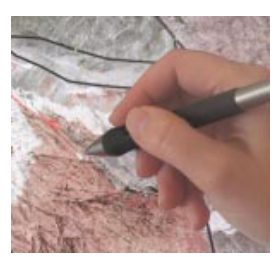

空間エディタのスクリーン上で連続描画モードを使っ て描いたラインやポリゴンには、一般に様々なタイプの 不良データが含まれています。スクリーン上のカーソル の位置はスクリーンピクセル間の間隔より細かくは出な いため、斜線は階段状にデジタル化されてしまいます。 また、手の動きが正確でないと、ラインに突き出しや閉 じたループ(バブル)ができてしまいます。タブレット表

トレースラインの自動平滑化

示やグラフィックタブレットでタッチペンを使う場合、ラインの始めと終わりで タッチペンが表面に近づいたり離れたりしたしたところでタッチペンの位置が余 分にデジタル化されてしまう場合もあります。

エディタの [ 描画 (Draw)] モードを使うと、タッチペンを持ち上げる度に (マウ スを使用している場合は、マウスの左ボタンを押して持ち上げる度に)、描画中の ラインから不良データを自動削除します。突き出しや袋小路になっている部分(幅 広の突き出しで、幅がせいぜい1スクリーンピクセル程度のもの)、サイズが4 スクリーンピクセルまでの閉じたループは、反復的に自動削除されます。ライン の始めと終わりも余分な中間点を削除するよう、自動的にフィルタがかけられま す。フィルタリングされたラインは平滑化スライダーの設定に従って階段状のラ インが削除され、滑らかになります。スライダーの値が0に設定されている場合、 平滑化処理は行われません。値が1~4の場合は、値が大きいほど平滑化が進み ます。(平滑化の値を増やすということは、単に1つのパラメータの値を変えて いるということではありません。各平滑化レベルに対して異なるフィルタのアル ゴリズムが使われています)。どの平滑化レベルにおいても、ラインを構成する点 が1スクリーンピクセル以上動かされることはありません。現在描画中のライン の平滑化前のバージョンがメモリに記録されるので、描画を再開する前に平滑化 スライダーを各レベルに動かしてみて効果を確かめることができます。従って、1 本のラインを描く際に異なる部分で平滑化の設定を変えることも、同じ設定で描 くことも可能です。不良ラインの削除と平滑化は、ラインやポリゴンの追加およ び編集を行う際に [ 描画 ] モードで利用できます。

ラインの平滑化を行うと、

1) 平滑化を行う前に、下に示したデータ 不良を反復的に自動削除します(平滑化 のどのレベルにも対応)。

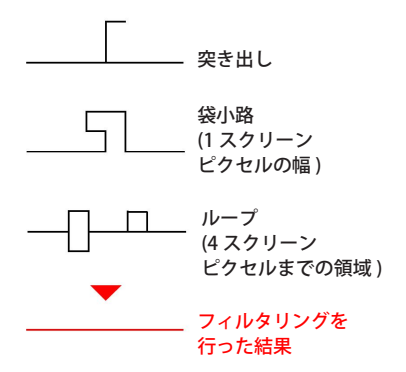

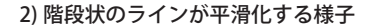

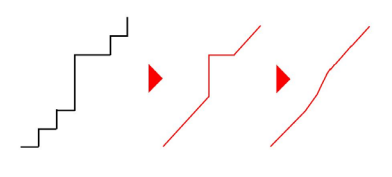

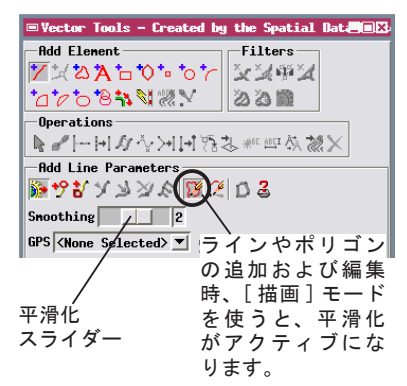

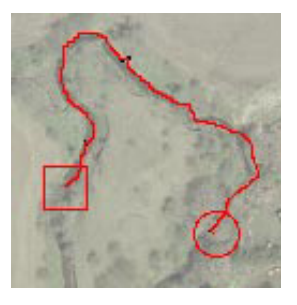

左図の赤色のラインは、空間エディタで小さなグラフィックタブ レットとタッチペンを使ってカラー正射画像上をトレースしたも のです。下図は、不良データがある元の描画ライン(黒)の上に 自動不良データ削除および平滑化によって処理されたライン(赤) を、異なるレベルの平滑化で示したものです。上に挙げた3種類 の異なるタイプの不良データをグレーの円で示しています。

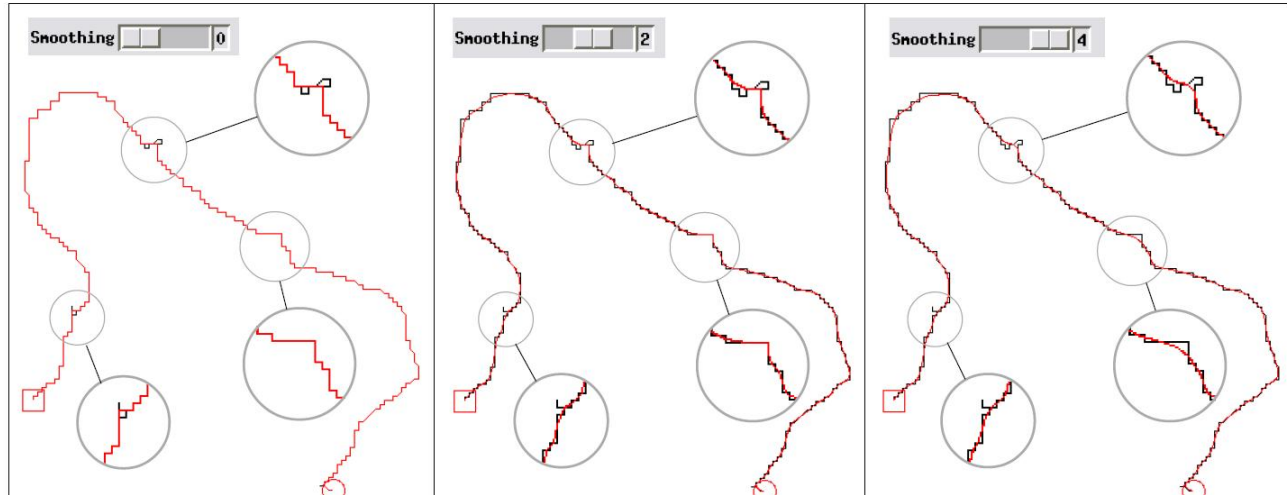